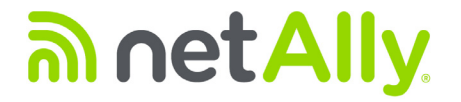

# LinkRunner<sup>™</sup> AT 1000/2000

网络自动测试仪

用户手册

**2020**年 01 月发布 版权所有 © 2012 NetAlly 所有产品名称均为其各自公司的商标。

### 法律声明

使用本产品须遵守 http://NetAlly.com/terms-and-conditions 上所载的或者随附在产品中的最终用户许可协议,以及由 NetAlly 和本 产品的购买者之间签署的法律协议(如果适用)。

开源软件致谢:该产品可能包含开源组件。NetAlly将在 Link-Live.com/OpenSource 上提供本产品的源代码组件(如果有)。

NetAlly 有权自行决定随时更改其技术信息、规格、服务和支持 计划。

# 目录

# 页码

| 标题                 | 页 |
|--------------------|---|
| I. 介绍              |   |
| Link-Live 云服务      |   |
| LinkRunner Manager |   |
| 关于本手册              |   |
| NetAlly 网站         |   |
| 注册产品               |   |
| 联系 NetAlly         |   |
| 安全信息               |   |
| 清洁测试仪              | 3 |
| 套件装箱单              | 3 |
| II. 物理特性           |   |
| 电池充电和使用时间          |   |
|                    |   |
| 附件                 |   |

| III. | 主屏幕                                                                                                    | 8                                                                                              |
|------|----------------------------------------------------------------------------------------------------|------------------------------------------------------------------------------------------------|
| IV.  | LinkRunner AT 可解决的常见问题                                                                                                    | 9                                                                                              |
| V.   | Link-Live 云服务                                                                                                    | 11                                                                                             |
| VI.  | 设置测试仪   IP Configuration (IP 配置)   VLAN/MAC/Proxy Configuration (VLAN/MAC/代理配置)   AutoTest Configuration (自动测试配置)   PoE Configuration (PoE 配置)   Connect Configuration (连接配置)   General Configuration (一般配置)   反射器配置 (仅限于 2000 型号) | <ol> <li>12</li> <li>13</li> <li>14</li> <li>14</li> <li>15</li> <li>15</li> <li>16</li> </ol> |
| VII. | 其他 LinkRunner 工具         LinkRunner Information (LinkRunner 信息)         Manage Files (管理文件)         恢复出厂默认值         更新固件         将已保存的配置文件传输至 LinkRunner Manager 或从 LinkRunner Manager 传输此类文件         Set Language (设置语言)          | <ol> <li>17</li> <li>17</li> <li>18</li> <li>19</li> <li>20</li> <li>20</li> </ol>             |
| VIII | 使用自动测试、交换机和电缆测试<br>使用自动测试<br>使用最近的交换机测试<br>使用电缆测试                                                                                                    | <b>21</b><br>21<br>22<br>22                                                                    |

| IX.  | 使用 PoE 功能                | 3 |
|------|--------------------------|---|
| X.   | 使用反射器功能 (仅限于 2000 型号) 27 | 7 |
| XI.  | 使用光纤连接(仅限于 2000 型号) 27   | 7 |
| XII. | 保存报告                     | 3 |
| XIII | . 规格参数                   | 9 |
|      | 环境规格参数                   | ) |
|      | 一般规格                     | ) |
|      | LinkRunner Manager 软件    |   |

# 图列表

### 冬 1. 2. 3. 4. 5. 6. 7.

| 冬   |                            | 页码 |
|-----|----------------------------|----|
| 1.  | LinkRunner AT 的物理特性        | 4  |
| 2.  | 如何取出 / 更换电池                | 6  |
| 3.  | 主屏幕                        | 8  |
| 4.  | 工具菜单                       | 12 |
| 5.  | IP 配置屏幕                    | 12 |
| 6.  | VLAN/MAC/ 代理配置屏幕           | 13 |
| 7.  | 自动测试配置屏幕                   | 14 |
| 8.  | PoE 配置屏幕                   | 14 |
| 9.  | 连接配置屏幕                     | 15 |
| 10. | 一般配置屏幕                     | 15 |
| 11. | 反射器设置屏幕                    | 16 |
| 12. | 反射器默认配置屏幕                  | 16 |
| 13. | LinkRunner 信息屏幕 (已连接光纤适配器) | 17 |
| 14. | 自动测试配置屏幕                   | 21 |
| 15. | 自动测试结果屏幕                   | 21 |
| 16. | 展开的测试结果                    | 21 |

| 17. | 最近的交换机结果                            | 22 |
|-----|-------------------------------------|----|
| 18. | 电缆测试结果                              | 22 |
| 19. | LR-AT 1000 型号上的 PoE 配置              | 23 |
| 20. | LR-AT 2000 型号上的 PoE 配置              | 23 |
| 21. | 自动测试测试结果 - PoE (未启用 TruePower)      | 24 |
| 22. | 交换机 - PoE (未启用 TruePower)           | 24 |
| 23. | 自动测试测试结果 - PoE (启用 TruePower)       | 25 |
| 24. | 交换机 - PoE (启用 TruePower)            | 25 |
| 25. | 自动测试测试结果 - PoE (启用 TruePower)和负载测量值 | 26 |
| 26. | 反射器模式屏幕                             | 27 |
| 27. | 光纤连接的交换机结果                          | 27 |

# LinkRunner AT 1000/2000 网络自动测试仪

# I. 介绍

LinkRunner AT 1000/2000 网络自动测试仪能够快速验证以太网 铜缆和光缆 (仅限于 2000 型号)以及网络的连通性和可用性。 该测试仪还可以识别所连接的网络设备、测量和显示 PoE 电压 和配置、生成报告,并可在其他 NetAlly 产品执行的性能测试中 用作包反射器。

随附的 Link-Live 云服务提供了测试结果自动报告功能以及用于 管理测试结果的选项,而 LinkRunner Manager 应用程序则可 以用于保存自定义的测试配置文件、手动加载结果和更新固件。

### Link-Live 云服务

Link-Live 云服务是一个免费在线系统,可用于收集、跟踪和管理测试结果,配置后可将测试结果自动上传至 Link-Live。See "Link-Live 云服务," page 11.

### LinkRunner Manager

LinkRunner Manager 是一款可用于更新 LinkRunner AT 软件、 创建配置文件、储存结果并生成报告的 Windows 计算机应用程 序。您可以通过随附的 CD 安装 LinkRunner Manager,也可以 通过 Link-Live (<u>https://app.link-live.com/downloads</u>)下载 该应用程序。

### 关于本手册

为了方便用户在屏幕上浏览,本用户手册的左侧设计有 Adobe PDF 书签,以及可跳转至手册其他章节的**蓝色超链接**。点击<u>带有</u>下划线的蓝色超链接</u>可跳转至互联网上的外部资源。

LinkRunner AT 1000/2000 网络自动测试仪在下文中均简称为 LinkRunner AT 或 LR-AT。

# NetAlly 网站

NetAlly 网站上提供有更多文档、发布说明、软件更新以及其他资源。

请访问 http://NetAlly.com/products/LinkRunner

# 注册产品

通过 NetAlly 注册您的产品,以便能够获取有关产品更新、故障 排除程序和其他服务等方面的宝贵信息。若要注册,请访问 NetAlly 网站 (<u>NetAlly.com/Registration</u>),先创建帐户,然 后填写在线注册表。

# 联系 NetAlly

在线: <u>http://NetAlly.com/Support</u>

要查找更多电话号码,请访问我们的网站。

# 安全信息

表1介绍了测试仪和本手册上用到的安全符号。

### 表 1. 安全符号

| $\triangle$        | 警告或注意:有损坏或毁坏设备或软件的危险。                                                                                                    |
|--------------------|----------------------------------------------------------------------------------------------------|
|                    | 警告:有触电危险。                                                                                                    |
| $\otimes$          | 不可连接公用电话系统                                                                                                    |
|                    | 加拿大标准协会认证,符合加拿大和美国标准                                                                                                    |
| <u>R</u>           | 本产品符合 WEEE 指令的标识要求。所贴标签指<br>明不得将电气 / 电子产品作为生活垃圾丢弃。<br>产品类别:根据 WEEE 指令附录 I 中的设备类<br>型,该产品被归类为第 9 类"监测和控制仪器"<br>产品。切勿将本产品作为未分类的城市废弃物<br>处理。 |
| <b>C</b><br>N10140 | 符合澳大利亚 EMC 要求。                                                                                                    |
|                    | 1级激光产品。切勿直视激光                                                                                                    |

# ▲ 警告

请仅使用随附的交流适配器为电池充电。

为防止可能发生的电击或人身伤害,请遵守以下指导原则:

- 若产品损坏,切勿使用。使用本产品前,请检查 外壳。检查塑料壳体是否存在裂纹或缺损。
- 切勿在有爆炸性气体、蒸气或粉尘的环境中使用 本产品。
- 不含可维修零件。
- 切勿尝试维修。
- 如果未按照制造商规定的方式使用本产品,产品提供的防护可能受损。

### <u>∧</u> 🛕 警告 1 级激光产品

在安装了可选的 SFP 光纤适配器的情况下,本产品会产生 1 级激光。切勿直视激光端口,否则可损伤眼睛。

▲ 小心

为所有连接选取适当的端子和电缆。

### 清洁测试仪

要清洁显示屏,请使用镜头清洁剂和无绒软布。要清洁外壳, 请使用蘸有水或弱碱性皂液的软布。

### 小心

#### 为防止损坏显示屏或外壳,切勿使用溶剂或研磨材料。

### 套件装箱单

要获得 LinkRunner AT 套件清单,请参阅产品包装箱随附的清单,或参阅 <u>http://NetAlly.com/products/LinkRunner</u>。若发现缺件或损坏件,请立即与购买处联系。

# II. 物理特性

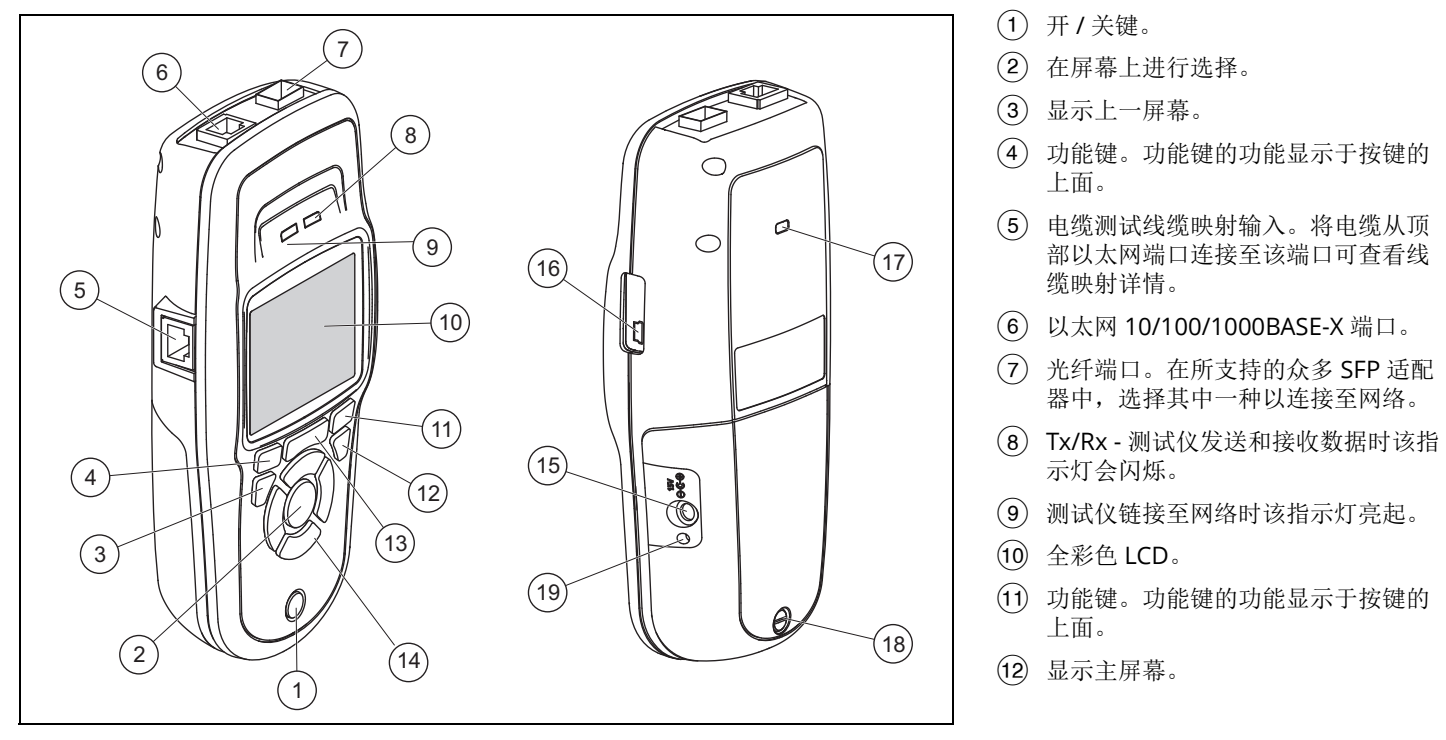

### 图 1. LinkRunner AT 的物理特性

### (13) 2: 清除当前测量数据。

**H**:将当前测量数据保存为报告文件,该文件可传输至 LinkRunner Manager 计算机应用程序。

*注意:*如果您在使用 Link-Live 云服务,则会自动上 传结果,无需手动保存报告文件。See "Link-Live 云服务," page 11.

- (14) 导航键。组成外环的这4个键可执行左/右和上/ 下屏幕导航。
- 15 交流适配器的接口。
- (16) 用于连接计算机的 USB 端口。
- (17) Kensington 锁孔。
- 18 电池组的固定螺钉。
- (19) 连接交流适配器时该指示灯会亮起。电池充电时该指示灯呈 红色亮起;电池充满电时该指示灯呈绿色亮起。

## 电池充电和使用时间

LinkRunner AT 1000 型号随附 AA 电池组。

LinkRunner AT 2000 型号随附可充电锂离子电池组。

可另购额外的 AA 和锂离子电池组。

要为锂离子电池充电,请将交流适配器连接至电池连接器(请参阅 图 1 序号 (15))。测试仪在电池充电时也可以使用。

测试仪处于关闭状态时,电池需充电约 3 小时。正常工作情况下,锂离子电池使用时间约为 6 小时。 AA 电池的使用时间约为 3 小时。

屏幕左上角有个图标显示电池状态

**注意**: 切勿将锂离子电池组置于高温环境中,如晴天时 放于车内。

如果测试仪的内部温度高于113°F(45℃),则锂离子电池 不会充电。

## **图 2**展示了电池更换流程。

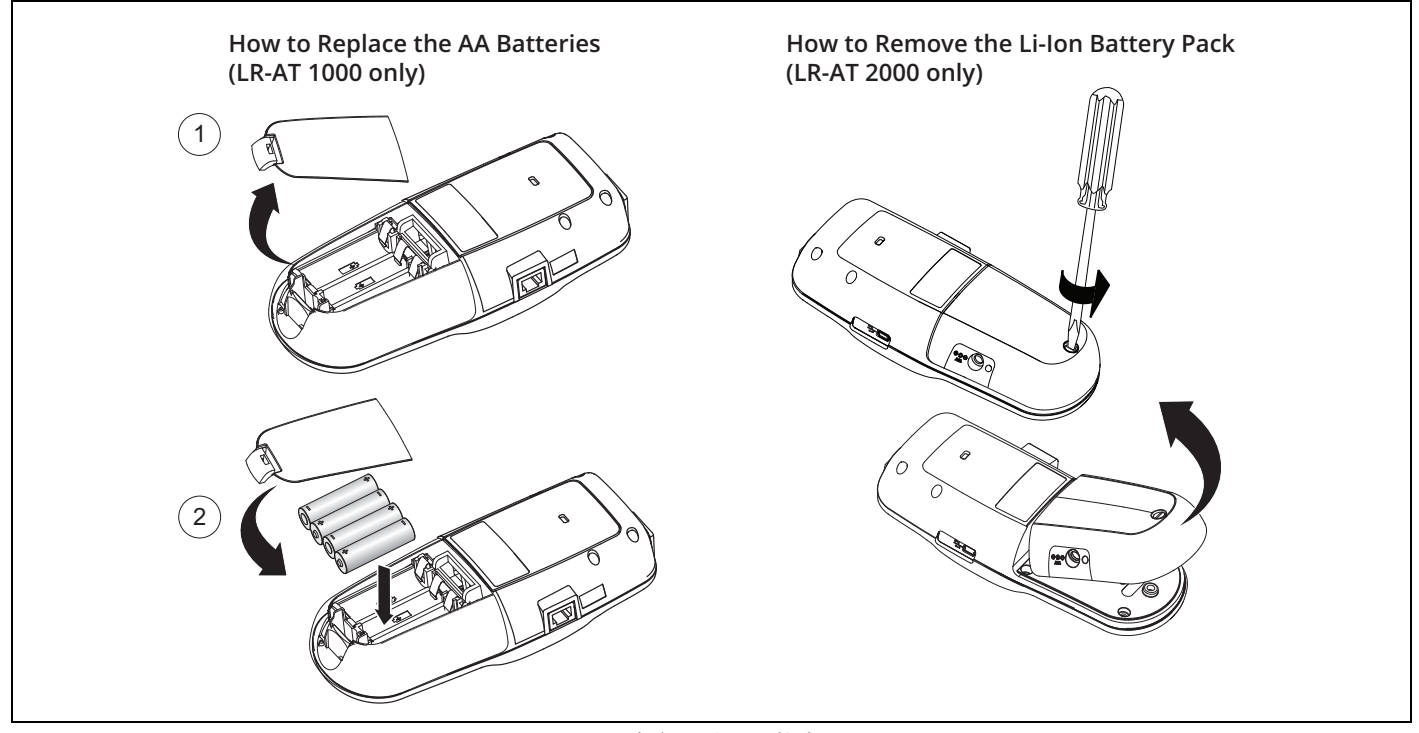

图 2. 如何取出 / 更换电池

维护

# ▲ 警告 🔬

为了避免引起火灾、电击、人身伤害或测试仪损坏:

- 切勿打开外壳。切勿修理或更换外壳内的零件。
- 只能使用 NetAlly 批准的备件。
- 如果更换的零件为非指定备件,产品保修将失效且 可能造成使用时出现危险情况。
- 仅使用 NetAlly 批准的服务中心。

# 附件

如需选件和附件的完整列表,请访问 NetAlly 网站: <u>http://</u> NetAlly.com/products/LinkRunner。

# Ⅲ. 主屏幕

1)

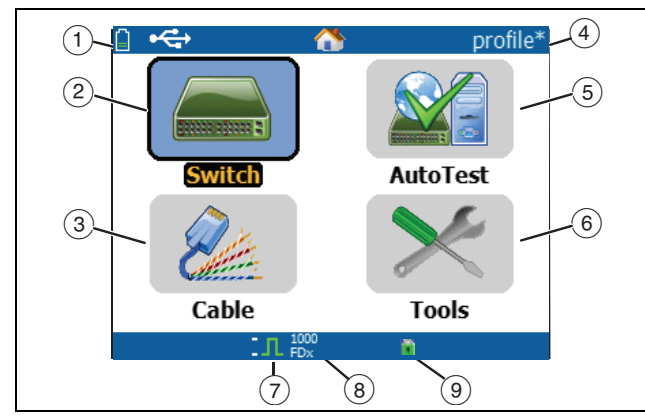

图 3. 主屏幕

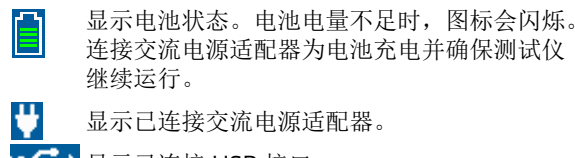

→显示已连接 USB 接口。

② Switch (交换机):显示设计和实际链路、PoE 测量、 最近的交换机 (提供其名称、类型、IP 地址、端口、 插槽和 VLAN 信息)。

- ③ Cable(电缆): 当所连接的电缆未端接时,或连接至 WireView™ Office Locator 时,此处显示电缆信息或线缆 映射信息。该功能还可用于通过可选的 Fluke Networks\* IntelliTone™ 探头确定电缆的位置。
- ④ 测试仪配置文件的名称。配置文件包含测试仪配置设置。 默认名称为"Untitled"(未命名)。如果您在加载或保存 配置文件之后更改了测试仪上的设置,则名称右侧会显示一 个星号。
- ⑤ AutoTest (自动测试):使用自动测试可 Ping 并连接选定的目标。最多可输入 10 个目标作为 URL 或 IPv4/IPv6 地址以及可选端口号。如果未指定端口,则执行 Ping 操作。如果指定了端口,则执行 TCP SYN/ACK 操作。这也称为 TCP 连通性测试。
- 6 Tools (**工具**)可管理文件和设置。
- (7) 链接已建立指示灯。
- 8 显示链接速率和双工模式。
- ⑨ 显示连接类型: PoE 
   ジ 802.1x 
   ∞ 、光纤 
   ※。对于 802.1x,绿色锁头表示已通过身份验证,黄色锁头表示 无需身份验证,红色闭锁表示身份验证失败。

\* IntelliTone 是 Fluke Networks 的商标。

# Ⅳ. LINKRUNNER AT 可解决的常见问题

首先,将 RJ-45 或光纤(仅限于 2000 型号)从网络集线器或 墙式插座连接至 LinkRunner AT RJ-45 LAN 或光纤端口。查阅 以下问题列表及相关答案,了解 LinkRunner AT 如何帮助您完 成工作。

#### 这根 RJ-45 以太网电缆是否完好?

使用 **Cable (电缆)**测试和用于跳线的内置线缆映射,或外置 WireView™ Office Locator。

#### 是否接收到了良好的光纤信号?

通过 SFP 适配器连接网络并在 Switch (交换机)屏幕中验证信 号强度和链路。

#### 该RJ-45 电缆的走向如何?

使用 Cable (电缆)测试音频发生器功能、Switch (交换机) > Flash Port (Flash 端口)功能或 Switch (交换机)发现协议。

#### 该电缆是否已连接任何设备?

选择 Switch (交换机)以识别开路电缆、活跃链路或未供电的 网络设备。

该RJ-45 Drop 是否支持 PoE?

使用 Tools (工具) 指定所需的 PoE 电源等级并使用 Switch (交换机) 或 AutoTest (自动测试) 验证负载下的功率是否达 到 25.5 W (802.3at)。

#### 该设备配置为何种速率/双工?

使用 Switch (交换机) 检查设计和实际速率 / 双工。此外, 还可使用 Tools (工具)测试手动(非自动协商)速率 / 双工。

能否通过该连接查看流量? 监视利用率指示灯闪烁情况以查看网络流量。

*能否在 MAC 层访问控制环境下连接?* 使用 Tools (工具) > VLAN/MAC/Proxy Configuration (VLAN/MAC/代理配置)指定用户定义的 MAC 地址。

#### 能否验证网络连通性?

选择 AutoTest (自动测试)可验证一些关键网络服务 (DHCP、DNS、路由器)。

#### 能否获得 IPv4 DHCP 地址?

选择 AutoTest (自动测试)。在 Tools (工具) > IP Configuration (IP 配置) 菜单中选择 DHCP (或输入静态 IP 地址)。 能否获得 Ipv6 地址?

在 **Tools(工具)> IP Configuration(IP 配置)**中启用 IPv6。 使用 **AutoTest (自动测试)**监视所获取到的 IPv6 链路的本地和 全局地址。

#### 能否执行 PING 操作?

选择 AutoTest (自动测试)。配置一个地址,以在 Tools (工具) > AutoTest Configuration (自动测试配置) 下执行 Ping 操作。

#### 能否验证应用程序连通性?

选择 AutoTest (自动测试)。在 Tools (工具) > AutoTest Configuration (自动测试配置)下配置地址和应用程序端口 (例如,端口 80,此为 web/HTTP)。

#### 能否用该设备进行吞吐量测试?

使用 **Reflector (反射器)**工具(在 **Tools (工具)**下设置, 仅适用于 LinkRunner AT 2000)。

#### 是否可以连接至802.1X 端口?

使用 **Tools(工具) > Connect Configuration(连接配置)** 屏幕启用 802.1X。同时,使用 LinkRunner Manager 计算机 应用程序(选择 **Tools(工具) > General Information** (一般信息) 启用 802.1X 并设置安全性)。

# V. LINK-LIVE 云服务

设置后,该在线服务便可通过 LinkRunner AT 自动上传和保存结果。

在 Link-Live 云服务中,您可以在 LinkRunner AT 装置上查看添加至测试结果的说明,并为已完成的测试添加新说明。可对这些说明和其他测试特性进行搜索和筛选,以便仅显示有助于故障排除的特定数据。您也可以自定义文件夹,以便按位置、事件、作业或其他信息对测试结果进行管理和分类。然后,Link-Live可生成和打印报告,以便传达作业状态或记录完成情况。

若要开始使用云服务,请访问 <u>Link-Live.com</u>,创建用户帐户。 创建新帐户后,将提示您注册首个测试设备。按照屏幕上的说明 注册 LinkRunner AT。 在 Link-Live 中注册 LinkRunner AT 且将其配置为上传至 Link-Live 而非保存至内部存储器后,只要连接互联网便会自 动上传测试结果。

当测试仪能够将测试结果上传至 Link-Live 云服务时, LinkRunner AT 测试结果屏幕 (如自动测试)的右上角 便会显示云图标。

如果无可用连接,测试仪会允许最多 10 项测试结果排队等候, 超出该数量后将覆盖前面的测试结果。

您还可以在 Link-Live 云服务网站上配置上传和通知设置。有关 Link-Live 的详细信息,请单击 Link-Live 网页 (<u>Link-Live.com</u>) 右上角的 Support (支持) >Questions (问题)。

# VI. 设置测试仪

要更改测试仪的设置,请从主屏幕中选择 Tools (工具)。

| 🗍 🚓 🛛 Tools                  |   |
|------------------------------|---|
| IP Configuration             | 2 |
| VLAN/MAC/Proxy Configuration |   |
| AutoTest Configuration       |   |
| PoE Configuration            |   |
| Connect Configuration        |   |
| General Configuration        |   |
| Reflector                    |   |
| LinkRunner Information       |   |
| Manage Files                 |   |
| Claim Unit                   |   |
| Restore Factory Defaults     | 7 |
| IL 1000 🕖                    | - |

图 4. 工具菜单

# IP Configuration (IP 配置)

### 选择 Tools (工具) > IP Configuration (IP 配置)。

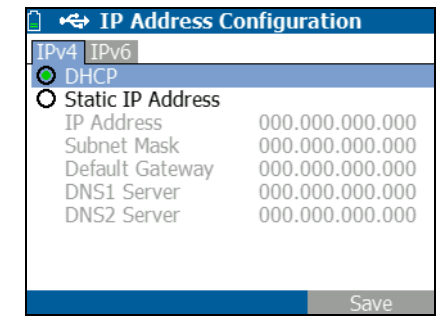

图 5. IP 配置屏幕

该屏幕可用于输入 Ipv4 地址或使用 DHCP 地址 (默认)。也可 以启用 IPv6 寻址 (仅限于 2000 型号) LR-AT 在自动测试过程中 使用 IP 地址。在自动测试过程中, LR-AT 需要连接网络以进行 Ping 和 TCP 连通性测试。

只有在此时, LR-AT 才会使用 IP 寻址连接网络。这适用于交换机和电缆测试屏幕。

VLAN/MAC/Proxy Configuration (VLAN/MAC/ 代理配置)

选择 Tools (工具) > VLAN/MAC/Proxy Configuration (VLAN/MAC/ 代理配置)。

| 📋 🚓 VLAN/MAC/      | Proxy Configuration |
|--------------------|---------------------|
| 🗹 VLAN             |                     |
| VLAN ID            | 500                 |
| Priority           | 0                   |
| 🖌 Enable User Defi | ned MAC             |
| MAC Addr:          | 00-C0-17-B6-86-0C   |
| LinkRunner MAC:    | 00-C0-17-B6-86-0C   |
| 🖌 HTTP Proxy       |                     |
| Address:           |                     |
| Port:              | 0                   |
| User:              |                     |
| Password:          |                     |
|                    | 🖁 🦸 🛛 Save          |
|                    |                     |

图 6. VLAN/MAC/ 代理配置屏幕

该屏幕可用于启用和输入 VLAN ID 及其优先级。取消选中 VLAN 复选框可禁用 VLAN 功能。

您也可以启用和输入用户定义的 MAC 地址。取消选中"启用用 户定义的 MAC"复选框可将 LinkRunner AT 恢复为出厂默认 MAC 地址。

该屏幕还包含代理设置。

*注意:* 要访问代理配置,您的LinkRunner AT 必须具有 v 2.5.3 或更高版本固件,同时要求下载LinkRunner Manager 软件并将其更新至v 1.0.9.1112 版本。 要配置网络的代理设置:

- 1 选择 Address (地址), 输入代理服务器地址, 然后 保存 (F2)。
- **2** 选择 **Port(端口)**,输入代理服务器端口号,然后 保存 (F2)。
- 3 如果需要,可选择 User (**用户**),输入用户 ID,然后 保存 (F2)。
- 4 如果需要,可选择 Password (密码),输入代理密码, 然后保存 (F2)。

现在可注册 LinkRunner AT,然后通过配置的代理服务器将测试结果发送至 Link-Live.com。

AutoTest Configuration (自动测试配置)

选择 Tools (工具) > AutoTest Configuration (自动测试配置)。

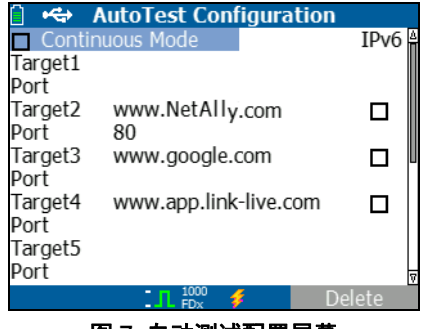

图 7. 自动测试配置屏幕

该屏幕可用于输入多达 10 个关键设备地址 (目标)以测试连通 性。您可以输入 IP 地址、 URL 或 DNS 名称。如果未指定端口, 则自动测试将对该地址执行 ICMP Ping 测试。如己指定端口, 则自动测试将执行 TCP 连通性测试 (SYN/ACK)。

通过"连续模式"复选框,可将测试设置为连续运行(选中) 或运行一次(取消选中)。退出"自动测试"屏幕后,测试 会停止。 PoE Configuration (PoE 配置)

选择 Tools (工具) > PoE Configuration (PoE 配置)。

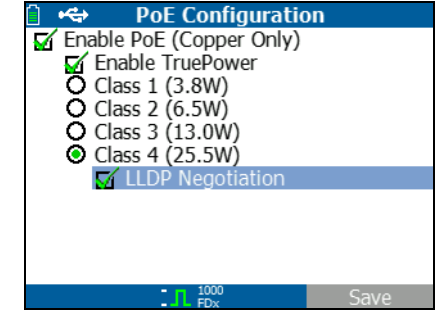

图 8. PoE 配置屏幕

PoE 在默认设置下为禁用。该屏幕可用于启用 / 禁用 PoE 检测、 启用 TruePower™ 及设置检测等级。启用 PoE 并选择 Class 4 (4级) (25.5W) 后,还可以启用 LLDP 协商,以便仅当满足该 条件时才报告 PoE。

PoE TruePower™ 仅适用于 LinkRunner AT 2000 型号。 TruePower™ 会对 PoE 设备施加负载并测量该设备是否支持 所选择的等级。另请参阅 "使用 PoE 功能" on page 23。 Connect Configuration (连接配置)

选择 Tools (工具) > Connect Configuration (连接配置)。

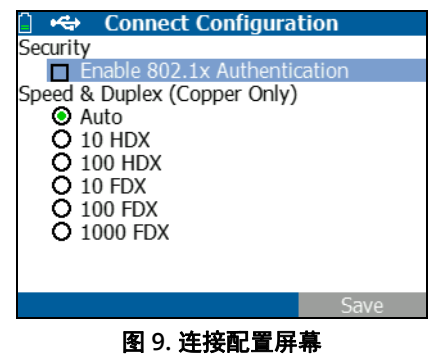

该屏幕可用于启用 802.1x 身份验证和设置速率 / 双工。

对于 802.1x 身份验证,如果需要证书,则必须使用 LR-AT 随附的 LinkRunner Manager 计算机应用程序通过计算机传输证书。在 LR-AT 上,一次只能安装一个证书。

对于速率 / 双工,默认及推荐的配置为"自动"; 10 HDX 表示 10 Mbps 半双工, 1000 FDX 表示 1000 Mbps 全双工。

# General Configuration (一般配置)

选择 Tools (工具) > General Configuration (一般配置)。

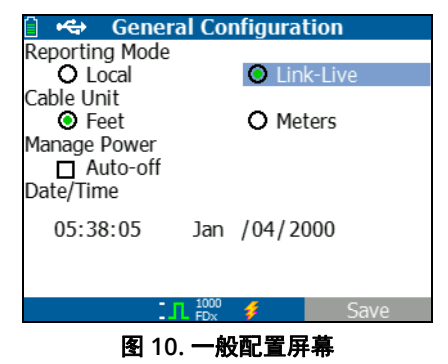

报告模式用于确定是将测试结果保存在测试仪装置(本地) 上还是上传至 Link-Live 云服务。

该屏幕的其余部分可用于为"电缆测试"屏幕设置单位、设置"管理电源"(10分钟自动关闭-默认)以及设置日期和时间。

## 反射器配置 (仅限于 2000 型号)

该屏幕用于配置 LR-AT 2000 以在其他 NetAlly 测试设备执行的性能测试中用作反射器。

注

LR-AT 2000 可以反射最大为9600 字节的巨型帧。

选择 Tools (工具) > Reflector (反射器)。默认或预置的反射器设置显示如下

| 📋 🚓          | Reflector       |          |
|--------------|-----------------|----------|
| IP Address:  | 192.168.00      | 01.090   |
| MAC Address: | 00-C0-17-I      | 36-86-0C |
| Packet Type: | MAC+NetA        | Ally     |
| Swap:        | MAC+IP          | -        |
|              | Reflector Mode  |          |
|              |                 |          |
| Configure    | □ 1000<br>FDx 💈 | Start    |

## 选择 Configure (配置)。

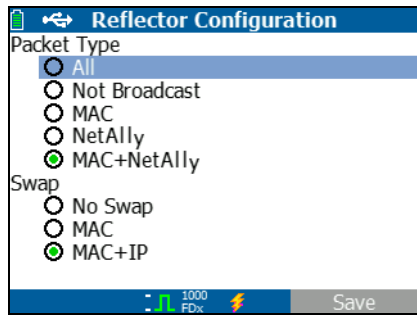

### 图 12. 反射器默认配置屏幕

必须将 LR-AT 2000 配置为:

MAC + NetAlly - 该过滤器设置允许 LR-AT 2000 仅在目标 MAC 地址字段与 LR-AT 2000 自己的 MAC 地址以及 NetAlly 净荷相匹 配时反射数据包。

**MAC + IP** - 该交换设置允许 LR-AT 2000 将反射回分析仪的数据 包的源和目标 MAC 以及 IP 地址进行交换。

注

其他任何反射器设置均可能在网络上引起不希望的流量。

图 11. 反射器设置屏幕

# VII. 其他 LINKRUNNER 工具

# LinkRunner Information (LinkRunner 信息)

### 选择 Tools (工具) > LinkRunner Information (LinkRunner 信息)。

该屏幕显示以下产品信息:

- Serial Number (序列号): 电池组的下面也显示有序 列号。
- MAC Address (MAC 地址):介质访问控制地址。 测试仪的唯一地址。
- SW Version (软件版本):测试仪的软件版本。
- Build (**内部版本)**:软件版本的内部版本号。

| 📋 🚓 LinkRunner                      | Information       |  |
|-------------------------------------|-------------------|--|
| LinkRunner                          |                   |  |
| Serial:                             | 0002000121        |  |
| MAC:                                | 00-C0-17-B6-86-0C |  |
| SW Version:                         | 2.5.4             |  |
| Build:                              | 1110              |  |
| SFP                                 |                   |  |
| Type:                               | SX (850nm)        |  |
| Vendor:                             | AVAGO             |  |
| Revision Code:                      |                   |  |
| Model #:                            | AFBR-57M5APZ      |  |
| Copyright 2017                      | NetAlly           |  |
| 1000 FDx                            | - <del></del>     |  |
| 图 13. LinkRunner 信息屏幕<br>(已连接光纤适配器) |                   |  |

# Manage Files (管理文件)

管理文件可用于加载配置文件、保存配置文件、保存报告、 重命名配置文件或报告,或者删除配置文件或报告。

您可以将报告保存在测试仪上并将其传输至 LinkRunner Manager 计算机应用程序。传输至 LinkRunner Manager 的报告 可以显示和打印。报告包含自动测试、交换机和电缆测试结果。

配置文件包含以下测试仪信息: IP、VLAN/MAC、自动测试、 PoE、连接信息、一般信息和反射器配置。这些设置可在 LinkRunner Manager 中和测试仪上修改。

### 加载配置文件

- 1 选择 Tools (工具) > Manage files (管理文件)。
- 2 选择 Load Profile (加载配置文件)。
- 3 从列表中选择配置文件。

## 保存配置文件

- 1 选择 Tools (工具) > Manage files (管理文件)。
- 2 选择 Save Profile (保存配置文件)。当前设置现已保存至 配置文件,文件名显示于屏幕的底部。要更改文件名,请选择 <sup>[↑</sup>] Edit (编辑)。
- 3 选择 □ Save (保存)。

#### 保存报告

- 1 选择 Tools (工具) > Manage files (管理文件)。
- 2 选择 Save Report (保存报告)。当前测量数据现已保存至 报告,报告的文件名显示在屏幕底部。要更改文件名,请选 择 <sup>□</sup> Edit (编辑)。
- 3 选择 <sup>▶</sup> Save (保存) 或 ₿。

### 重命名文件

- 1 选择 Tools (工具) > Manage files (管理文件)。
- 2 选择 Rename file (重命名文件)。
- 3 突出显示 **Report (报告)或 Profile (配置文件)** 文件夹。
- **4** 突出显示文件,然后按 🔤。
- 5 要编辑文件名,请按 <sup>[1]</sup> Edit (编辑)。
  - 要删除文件名中的字符,请按 F1 Delete (删除)。
  - 要向文件名添加字符,请使用 ∞∞ () 突出显示字符, 然后按 ∞。
  - 要在文件名中移动光标,请先突出显示文件名, 然后按())。
- 6 要用您创建的名称重命名文件,请按 P Save (保存), 然后按 P Rename (重命名)。

#### 删除文件

- 1 选择 Tools (工具) > Manage files (管理文件)。
- 2 选择 Delete file (删除文件)。
- 3 突出显示 **Report (报告)**或 **Profile (配置文件)** 文件夹。
- **4** 突出显示一个文件,然后按 suer。
- 5 按 <sup>[12]</sup> Delete (删除)。

# 恢复出厂默认值

将所有配置更改恢复为以下 LinkRunner AT 出厂默认值。

- IP Configuration (IP 配置): IPv4: DHCP IPv6: Disabled (已禁用)
- VLAN/MAC/Proxy Configuration (VLAN/MAC/代理配置): VLAN: Disabled (已禁用) VLAN ID: 0 Priority (优先级): 0 User Defined MAC (用户定义的 MAC): Disabled (已禁用) MAC Address (MAC 地址): LinkRunner MAC address (LinkRunner MAC 地址): Proxy (代理): Disabled (已禁用)

- AutoTest Configuration (自动测试配置): Continuous Mode (连续模式): On (开) Target: none (目标: 无)
- PoE Configuration (PoE 配置): Enable PoE (启用 PoE): Disabled (已禁用) Class (等级): Class 1 (1级)
- Connect Configuration (连接配置): 802.1x: Disabled (已禁用) Speed/Duplex (速率/双工): Auto (自动)
- General Configuration (一般配置): Reporting Mode (报告模式): Local (本地) Cable Length Unit, Meters (电缆长度单位,米) Auto Shutoff, Enabled (自动关闭,已启用)
- Set Language (设置语言):
   English (英语)

选择 Restore Factory Defaults (恢复出厂默认值)后, 将弹出提示信息。选择 POK(确定), 然后按 ····。 恢复完成后,测试仪将关闭。

# 更新固件

- 从 NetAlly 网站下载 LinkRunner 固件更新文件 (<u>http://</u> <u>NetAlly.com/products/LinkRunner</u>), 或联系 NetAlly 以 通过其他方式获取更新文件。
- 2 将文件保存至硬盘。

- **3** 从序号 1 中所示的 NetAlly 网站获取最新版 LinkRunner Manager。
- 4 在计算机上启动 LinkRunner Manager。
- 5 打开测试仪。
- 6 选择 Tools (工具) > Firmware Update (固件更新) > 选择 <sup>[1]</sup> 更新。
- 7 使用测试仪随附的 USB 连接线将测试仪连接至计算机。
- 8 在 LinkRunner Manager 中,选择 LinkRunner > Update Software (更新软件)。
- 9 单击 Select (选择),查找并选择更新文件 (.zip 扩展名), 然后单击 Select (选择)。
- 10 单击 Update (更新)。

# 小心

#### 在更新过程中,切勿断开 LinkRunner 与计算机的连接或 取出电池。

- 11 完成传输后,将 USB 连接线从测试仪拔下。
- 12 安装更新文件时,测试仪屏幕会变成空白。完成更新后, 重启测试仪。

# 将已保存的配置文件传输至 LinkRunner Manager 或从 LinkRunner Manager 传输此类文件

使用 LinkRunner Manager 可查看并配置保存在测试仪上的 配置文件。

### 将配置文件从测试仪传输至 LinkRunner Manager

- 1 在计算机上安装最新版 LinkRunner Manager 软件。
- 2 打开 LinkRunner Manager。
- 3 打开测试仪。
- 4 使用测试仪随附的 USB 连接线将测试仪连接至计算机。
- 5 要查看测试仪上的配置文件,请从 LinkRunner Manager 工具栏中选择 Tools (工具) > Profile Manager (配置文 件管理器)。配置文件名称将显示在 "LinkRunner Profile 文件"窗格下。
- 6 突出显示该窗格中的配置文件,然后选择 Transfer from LinkRunner (自 LinkRunner 传输)。
- 7 配置文件编辑完成后,突出显示该配置文件,然后选择 Transfer to LinkRunner (传输至 LinkRunner)。

# Set Language (设置语言)

### 更改所有屏幕的显示语言

- 1 选择 Tools (工具) > Set Language (设置语言)。
- 2 突出显示某种语言,并按 2 Save (保存)。

# Ⅷ. 使用自动测试、交换机和电缆测试

## 使用自动测试

自动测试可测试多达 10个目标。这些目标可以是本地或网外目标(设备)。您可以输入 IP 地址或 DNS 名称。如果您指定了目标地址而未指定端口号,则自动测试会对该目标地址执行 ICMP Ping。如果您指定了端口号,则自动测试会执行 TCP 连通性测试(SYN/ACK)。请参阅图 14 和 15。

选择 Tools (工具) > AutoTest Configuration (自动测试 配置),然后输入目标地址。输入端口号为可选项。

自动测试将尝试三次 Ping/ 连接至目标设备。如果选择了 Continuous Mode (连续模式),则测试将持续运行, 直至退出自动测试屏幕。

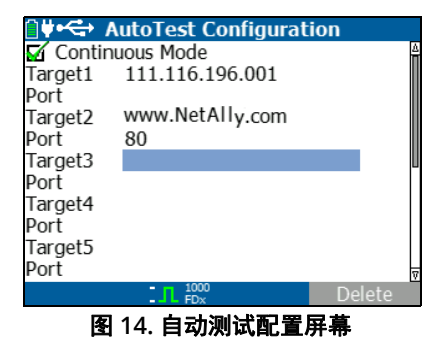

在主屏幕上,选择 AutoTest (自动测试)。自动测试将运行,测试结果应与图 15 中所示相似。

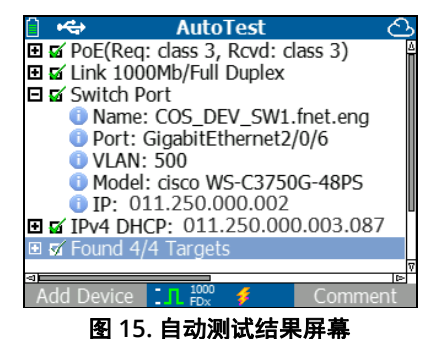

最近的交换机被发现,并显示其名称、端口、VLAN ID、型号及 IP 地址。然后,会显示 DHCP 服务器信息。最后,会显示网关和 DNS 服务器及目标设备。

展开各设备可显示测试结果。

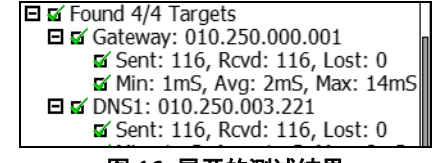

图 16. 展开的测试结果

# 使用最近的交换机测试

交换机测试屏幕会显示最近的交换机。通过在 LR-AT 发现的前几 个数据包上定位 "端口报告"来发现最近的交换机。

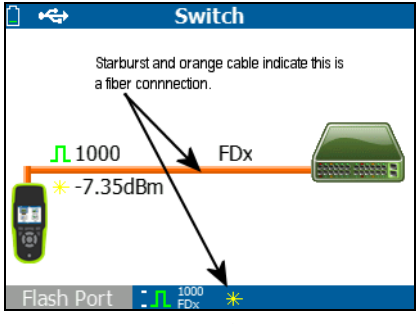

图 17. 最近的交换机结果

选择 Flash Port (Flash 端口), 让 LR-AT 所接入的端口上的 指示灯闪烁。这有助于在配线柜中找到该交换机端口的位置。 将 Flash 端口的闪烁速率由慢设置为快,从而与其他交换机端口 指示灯的闪烁速率区分。

# 使用电缆测试

使用电缆测试屏幕提供了3种使用模式:

- 将电缆从顶部的 LinkRunner AT RJ-45 接口接入侧面的电缆测试 RJ-45 接口以测量长度和线缆映射。
- 将开路电缆(未端接)接入顶部的 LR-AT RJ-45 接口并测 量长度。使用 IntelliTone™ 探头和 Tone (音频) 功能也 可追踪未端接的电缆。
- 将电缆接入顶部的 LR-AT RJ-45 接口并选择 Tone (音频)。使用 IntelliTone™ 探头,您可以跟踪线缆或 将确定其在交换机柜中的位置。

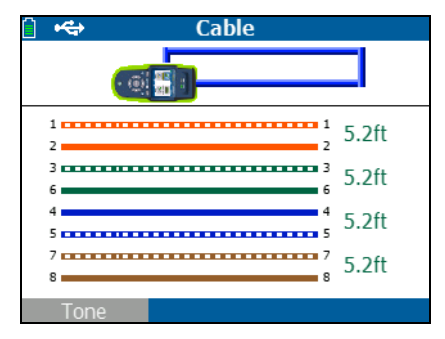

图 18. 电缆测试结果

# IX. 使用 PoE 功能

以太网供电 (PoE) 在默认情况下为禁用状态。要启用 PoE, 请选择 Tools (工具) > PoE Configuration (PoE 配置), 然后选中 Enable PoE (启用 PoE)。选择要验证的电源设备 (PSE) 等级。

如果 LinkRunner AT 为 2000 型号,则还可以选择启用 TruePower™。TruePower 会施加一个与所选等级等效的 负载,以此模拟用电设备 (PD)。请参阅图 19 和 20。

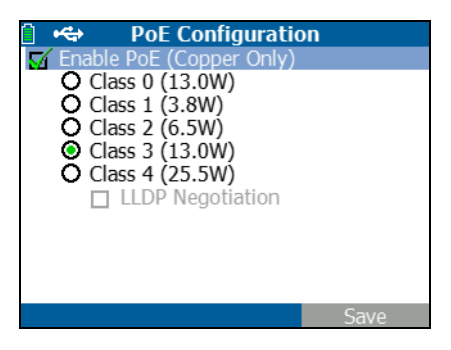

图 19. LR-AT 1000 型号上的 PoE 配置

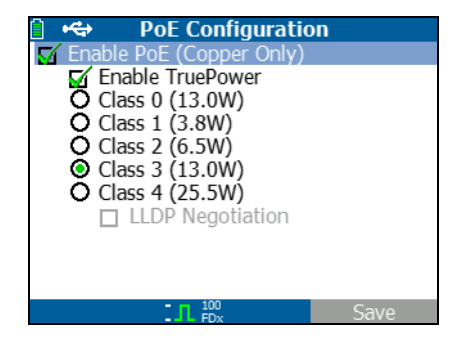

图 20. LR-AT 2000 型号上的 PoE 配置

在禁用 TruePower (图 21 和 22)的情况下, LinkRunner AT 会列出:

- 请求的 PoE 等级和从 PSE 接收到的等级确认
- 正极和负极 PoE 线对
- 请求的 PoE 电源和从 PSE 接收到的电源确认
- PoE 电压测量值 (无负载)
- **PSE** 设计类型

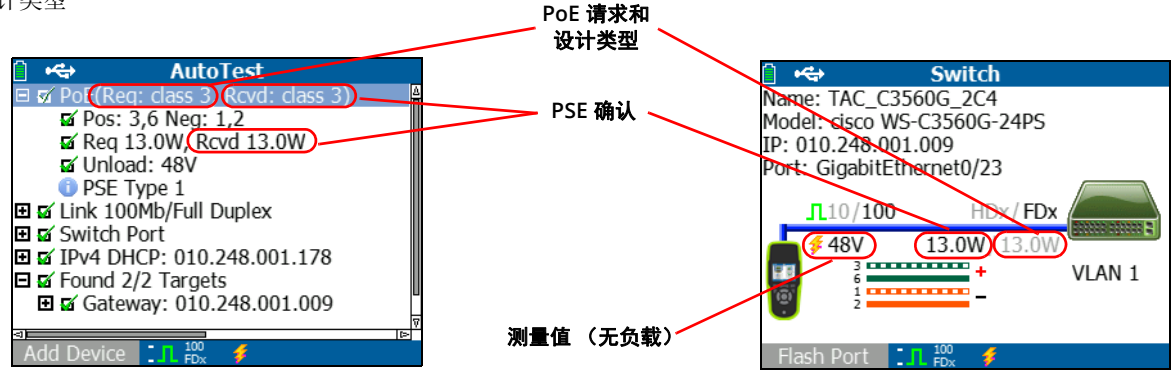

图 21. 自动测试测试结果 - PoE (未启用 TruePower)

图 22. 交换机 - PoE (未启用 TruePower)

在启用 TruePower (仅限于 2000 型号)的情况下, LinkRunner AT 会列出以下信息 (请参阅图 23、24 和 25):

- 请求的 PoE 等级和从 PSE 接收到的等级确认
- 正极和负极 PoE 线对
- 请求的 PoE 电源和从 PSE 测得的结果
- PoE 电压测量值 (有、无负载)
- **PSE** 设计类型

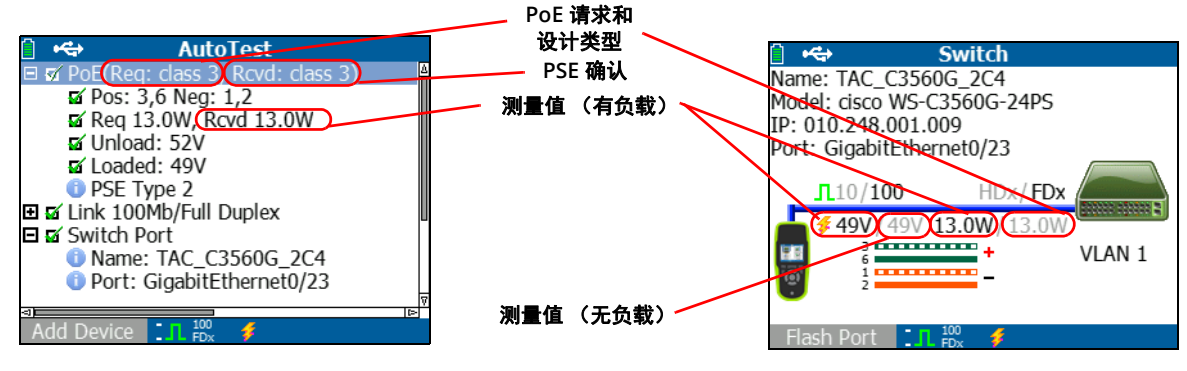

图 23. 自动测试测试结果 - PoE (启用 TruePower)

图 24. 交换机 - PoE (启用 TruePower)

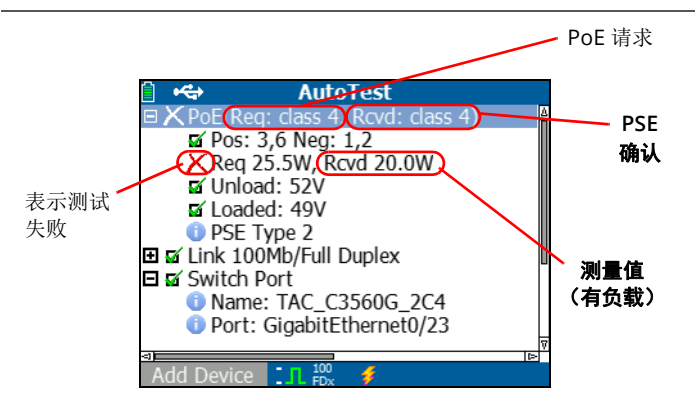

图 25. 自动测试测试结果 - PoE (启用 TruePower) 和负载测量值

# x. 使用反射器功能 (仅限于 2000 型号)

反射器功能使 LR-AT 2000 可在其他 NetAlly 测试设备执行的性能测试中用作反射器。

有关设置本功能的说明,请参阅"反射器配置(仅限于 2000 型号)" on page 16。设置后,可将本设备用作吞吐量性能测 试的反射设备。这时,测试仪不会启动或停止,也不显示任何 结果。

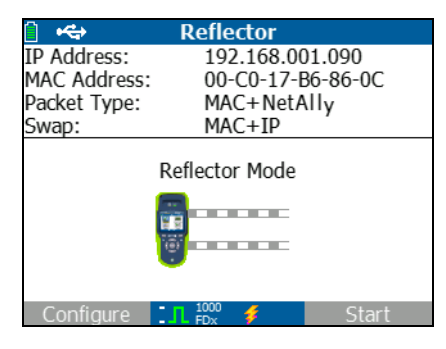

图 26. 反射器模式屏幕

# xi. 使用光纤连接 (仅限于 2000 型号)

只需将所需的 SFP 适配器接入测试仪顶部的光纤端口,然后将光 纤连接至网络。如果光纤和 RJ-45 铜缆均已连接至网络,则铜缆 连接享有优先权。

图 27 显示了通过光纤连接的交换机结果:链路、1000 Mbps 速度、全双工、信号值为 7.35dBm。

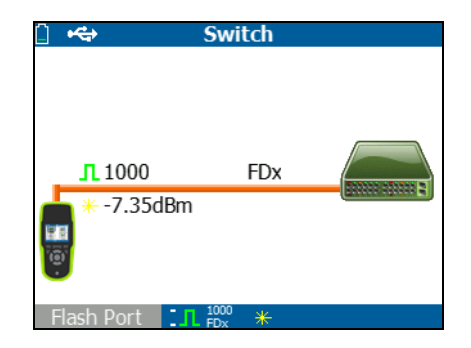

图 27. 光纤连接的交换机结果

# XII. 保存报告

您可以将测试仪收集的当前测量数据保存为报告,可通过 LinkRunner Manager 计算机应用程序查看和打印该报告。 该信息包括:

- 自动测试结果
- 交换机结果
- 电缆测试结果

注

LR-AT 1000 型号最多可保存 10 项报告。LR-AT 2000 型号最 多可保存 50 项报告。

Link-Live 云服务只能自动上传自动测试的结果。

保存测试仪收集的测量数据

- 1 按 📙。测试仪在屏幕底部显示一个默认文件名。
  - 要以所显示的文件名保存数据,请按 🖻 Save (保存)。 测试仪将数据保存为报告文件。
  - 要覆盖已保存在测试仪上的报告,请突出显示该报告, 按 , 之后按 P Save (保存),然后按 P OK (确定)。
  - 要更改文件名,请按 1 Edit (编辑)。

注

报告名最多可有12个字符。当通过LinkRunner Manager 计算机应用程序将文件保存至计算机时,会在文件名上附 加LRS 扩展名。

- 要删除文件名中的字符,请按 <sup>[\*]</sup> Backspace (退格键)。
- 要向文件名添加字符,请使用 ∞∞ () 突出显示字符, 然后按 ∞。
- 要在文件名中移动光标,请先突出显示文件名, 然后按())。
- 要以编辑好的文件名保存报告,请按 P Save (保存),然后按 P Save (保存)。

要查看报告,请在 Link-Live 云服务或 LinkRunner Manager 中打 开报告。有关说明,请参阅 LinkRunner Manager 帮助。

### 规格参数

# XIII. 规格参数

# 环境规格参数

| 工作温度                  | 32ºF至113ºF(0℃至+45℃)                                                                           |  |
|-----------------------|-----------------------------------------------------------------------------------------------|--|
|                       | 注                                                                                             |  |
|                       | 如果测试仪的内部温度高于113°F(45℃),则电池将不会充电。                                                              |  |
| 相对工作湿度<br>(无冷凝时的相对湿度) | 90%(50°F至95°F;10°C至35°C)<br>75%(95°F至113°F;35°C至45°C)                                         |  |
| 存放温度                  | -4ºF至140ºF(-20ºC至+60ºC)                                                                       |  |
| 抗撞击与耐振动性              | 随机, 2g, 5Hz-500Hz (2类) 1米掉落测试                                                                 |  |
| 安全                    | EN 61010-1: 无 CAT,污染等级 2<br>EN/IEC 60825-1:2007、 EN/IEC 60825-2:2004+ A1:2007 (仅限 LRAT- 2000) |  |
| 海拔                    | 4000米;存放:12000米                                                                               |  |
| EMC                   | FCC 第 15 部分 A 类, EN 61326-1:可携带式                                                              |  |
| 认证及合规性                | <b>C</b> (符合相关的欧盟指令                                                                           |  |
|                       | ● 符合相关的澳大利亚标准                                                                                 |  |
|                       | <b>③</b> 。通过加拿大标准协会的认证                                                                        |  |

# 一般规格

| 介质访问          | 10BASE-T、 100BASE-TX、 1000BASE-T (IEEE-802.3) 和 PoE (IEEE 802.3at) |  |
|---------------|--------------------------------------------------------------------|--|
| 电缆测试          | 线对长度、开路、短路、串绕、绞接、直连和电缆 ID                                          |  |
| 音频发生器         | 数字音频: [500 KHz];模拟音频: [400Hz、1KHz]                                 |  |
| 端口            | RJ-45 铜缆端口                                                         |  |
|               | 1000BASE-X 光纤适配器端口 (仅限于 2000 型号)                                   |  |
| 尺寸            | 3.5 英寸 x 7.8 英寸 x 1.9 英寸 (8.9 厘米 x 19.8 厘米 x 4.8 厘米)               |  |
| 重量            | 18 盎司 (0.5 千克)                                                     |  |
| 电池            | 锂离子电池:可拆式锂离子充电电池组(18.5 瓦 - 小时)                                     |  |
|               | AA 电池:可拆式 AA 电池组。需要四节 AA 电池。                                       |  |
| 电池使用时间        | 锂离子电池:标准工作时长为6小时。标准充电时间为3小时。                                       |  |
|               | AA 电池:标准工作时长为 3 小时。                                                |  |
| 外置交流适配器 / 充电器 | 交流输入 90-264 Vac 48-62 Hz 输入电源<br>直流输出 15 Vdc (2 安)                 |  |
| 显示屏           | 2.8 英寸彩色 LCD (320 x 240 像素)                                        |  |
| 小键盘           | 12 个弹性按键                                                           |  |
| 指示灯           | 2个指示灯 (传输和链路指示灯)                                                   |  |
| 主机接口          | USB 5 针 mini-B                                                     |  |

# LinkRunner Manager 软件

| 支持的操作系统 | Windows 8.1、Windows 10            |
|---------|-----------------------------------|
| 处理器     | 支持 PAE, NX 和 SSE2 的速度达到 1 GHz 或更快 |
| 内存      | 1 GB (32 位) 或 2 GB (64 位)         |
| 硬盘      | 1 GB                              |
| 显示屏     | 1024 x 768 高分辨率彩色显示屏, 32 位 (推荐)   |
| 硬件      | USB 端口                            |